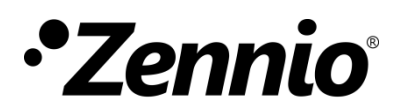

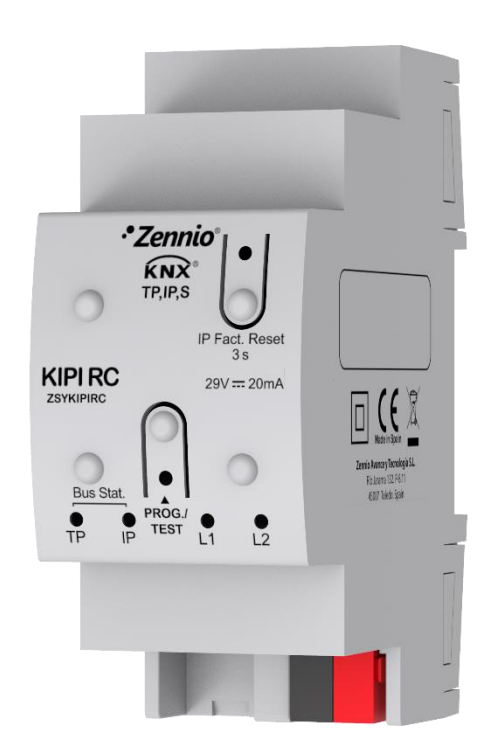

# **KIPI-RC**

# **KNX-IP Interface and Multiroom Climate Controller**

ZSYKIPIRC

Application Program version: [1.2] User Manual version: [1.2]\_a

www.zennio.com

# CONTENTS

| Contents                                                    |  |  |  |  |  |  |  |
|-------------------------------------------------------------|--|--|--|--|--|--|--|
| Document updates                                            |  |  |  |  |  |  |  |
| 1 Introduction                                              |  |  |  |  |  |  |  |
| 1.1 KIPI-RC                                                 |  |  |  |  |  |  |  |
| 1.2 Installation5                                           |  |  |  |  |  |  |  |
| 1.3 LED Indicators                                          |  |  |  |  |  |  |  |
| 1.4 Hard Reset to Factory Defaults7                         |  |  |  |  |  |  |  |
| 2 Configuration                                             |  |  |  |  |  |  |  |
| 2.1 KNX to IP Interface                                     |  |  |  |  |  |  |  |
| 2.2 Programmer                                              |  |  |  |  |  |  |  |
| 2.2.1 Properties                                            |  |  |  |  |  |  |  |
| 2.2.2 Parallel Downloads10                                  |  |  |  |  |  |  |  |
| 2.3 Addicional Individual Addresses (Tunneling Addresses)12 |  |  |  |  |  |  |  |
| 2.4 Multiroom Climate Controller13                          |  |  |  |  |  |  |  |
| 2.4.1 General                                               |  |  |  |  |  |  |  |
| 2.4.2 Hospitality Thermostat14                              |  |  |  |  |  |  |  |
| ANNEX I. Communication Objects                              |  |  |  |  |  |  |  |

# **DOCUMENT UPDATES**

| Version | Changes                                                                                                    | Page(s) |
|---------|----------------------------------------------------------------------------------------------------|---------|
| [1.2]_a | <ul><li>Changes in the application program:</li><li>Optimisation of the Hospitality Thermostat module</li></ul>                       | -       |
| [1.1]_a | <ul> <li>Changes in the application program:</li> <li>Optimisation of the Hospitality Thermostat and<br/>Heartbeat modules</li> </ul> | -       |

# **1 INTRODUCTION**

## 1.1 KIPI-RC

KIPI-RC is the solution from Zennio for the **interconnection** of **KNX twisted-pair lines** and **Ethernet** medium and, likewise, for managing and controlling the climate of multiple hotel rooms (or any other type of guest rooms, e.g., residential or hospital rooms). To that end, it is possible to enable up to **twenty thermostats independently**.

These are the most outstanding features of these two devices:

- Maximum APDU length of 254 bytes.
- Up to 5 parallel connections from ETS for programming and monitoring (via group monitor).
- No external power required.
- High capacity buffer for the reception of telegrams from the Ethernet network.
- 4 lighting indicators (LEDs): two state indicators for the lines (bus and Ethernet), one more IP factory reset indicator, and one additional indicator for the programming mode.
- Up to 20 independent Hospitality thermostats.
- Heartbeat or periodical "still-alive" notification.

11

10

8

## **1.2 INSTALLATION**

Ethernet connector.
 KNX line status LED.
 Ethernet status LED.
 KNX line connector.
 Programming LED.
 Programming button.
 DIN rail clamp.
 IP factory reset button.
 Factory reset LED.

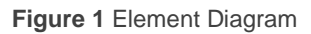

Figure 1 shows a scheme with all the LED indicators and required connections. This device <u>does not require an external power supply</u>, it is powered through the KNX bus.

To couple a KNX twisted-pair (TP) line and a LAN, the KNX bus (6) and Ethernet (1) cables must be connected. After the connection, the device can be conveniently mounted on the DIN rail by the usual procedure

The programming button (8) shown in Figure 1 may be pressed to set KIPI-RC in **programming mode**. After a short press, the programming LED (7) will light in red.

<u>Note</u>: if the programming button is held while plugging the device into the KNX bus, the device will enter into **safe mode**. In such case, the LED will blink in red every 0.5 seconds.

The behaviour of the additional LEDs and the reset button will be described in sections 1.3 and 1.4.

For detailed information about the technical features of the device, as well as on security and installation procedures, please refer to the device **Datasheet**, bundled within the original packaging of the device and also available at <u>www.zennio.com</u>.

## **1.3 LED INDICATORS**

KIPI-RC incorporates four LED lights on the top of the device that make it easy to monitor the status of the buses and to detect typical communication problems, as detailed next.

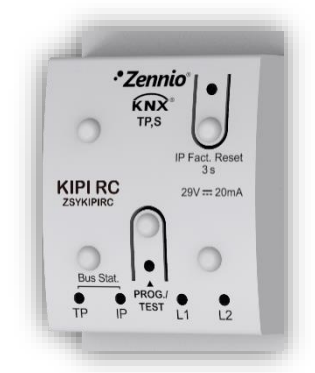

Figure 2 LEDs

- KNX Line Status LED (TP): shows the status of the primary bus.
  - > <u>OFF</u>: error or KNX line not connected or not powered.
  - > ON (green) = TP connection OK.

<u>Note</u>: the update of the LED status can be delayed a few seconds after the trigger event, e.g., after the disconnection of the main line.

- Ethernet Line Status LED (IP): shows the status of the secondary bus.
  - > <u>OFF</u>: error or IP line not connected.
  - > <u>ON (green)</u>: Ethernet connection OK

#### • Programming LED:

- $\blacktriangleright$  <u>OFF</u> = normal operation.
- > <u>ON (red)</u> = programming mode active.

#### • IP Factory Reset LED:

- > <u>OFF</u>: normal operation.
- > <u>ON (red)</u>: factory IP is restored (300 ms active).

## **1.4 HARD RESET TO FACTORY DEFAULTS**

If "IP Factory Reset" button is **pressed for three seconds**, the device restores its default parameters (obtain an IP address via DHCP server, see section 2.2.1.1). This configuration will remain until a new download is made.

When a long press is detected, the associated LED will light up in red for 300 ms. After this time, LED will switch off again.

# **2** CONFIGURATION

## 2.1 KNX TO IP INTERFACE

KIPI-RC is an interface device intended for the interconnection between a KNX bus and an Ethernet network (LAN).

On the other hand, KIPI-RC can be allocated within the project topology in ETS, as any other device. This step can be omitted when it is going to be used as interface, because there is no need to modify the default configuration (see previous section). However, when requiring to modify any property of KIPI-RC, an individual address should be assigned in order to download.

## 2.2 PROGRAMMER

KIPI-RC can be used in ETS as a **programming interface**. In addition to an IP address, they must be assigned a KNX individual address for this purpose.

**Up to five simultaneous connections** are allowed for performing downloads or for bus monitoring (via group monitor).

<u>Note</u>: to detect the KIPI-RC as a programmer in ETS, it needs to be connected to the same IP network as the PC.

To use a device as a programmer simply select it in the ETS "Bus" tab under Connections  $\rightarrow$  Interfaces.

| ETS           |     |                                                 |
|---------------|-----|-------------------------------------------------|
| Overview      | Bus | Catalogs Settings                               |
| - Connections |     | Current Interface                               |
| Interfaces    |     | LO.1 KIPI-RC<br>Individual Address: 1.0.2       |
| Options       |     | 🖌 Configured Interfaces 🕂 Add 🛃 Import 🏦 Export |
| + Monitor     |     | <ul> <li>Discovered Interfaces</li> </ul>       |
| + Diagnostics |     | - 1.0.1 KIPI-RC 192.168.78.202:3671             |

Figure 3. Selection of KIPI-RC in the Bus Connections tab in ETS.

Or by selecting it at the bottom left after opening a project in ETS.

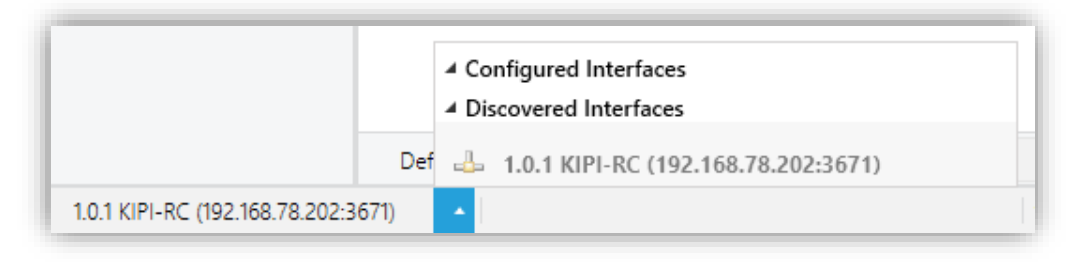

Figure 4. Selection of KIPI-RC in a ETS project.

**Important**: If the KIPI-RC is selected as the programming interface to program itself it is recommended to first perform individual address download and then application download, rather than complete download (complete download causes a device restart and therefore communication with ETS is lost and the download is cancelled).

#### 2.2.1 PROPERTIES

Once the desire Interface **KIPI-RC** has been selected, its configuration will be carried out in the "IP" panel of "Properties" tab in ETS. The following sections provide a detailed explanation about each of the different configurable properties.

#### 2.2.1.1 IP

In the ETS "Properties" "IP" panel how to set the IP address can be selected.

| Properties           |               |           |                    |  |  |  |  |  |  |  |
|----------------------|---------------|-----------|--------------------|--|--|--|--|--|--|--|
| Constraints Settings | IP            | Comments  | (1)<br>Information |  |  |  |  |  |  |  |
| Obtain an IP         | address autor | natically |                    |  |  |  |  |  |  |  |
| O Use a static I     | P address     |           |                    |  |  |  |  |  |  |  |
| IP Address           |               |           |                    |  |  |  |  |  |  |  |
| 255.255.255.255      | 5             |           |                    |  |  |  |  |  |  |  |
| Subnet Mask          |               |           |                    |  |  |  |  |  |  |  |
| 255.255.255.255      | 5             |           |                    |  |  |  |  |  |  |  |
| Default Gatewa       | ау            |           |                    |  |  |  |  |  |  |  |
| 255.255.255.255      | 5             |           |                    |  |  |  |  |  |  |  |
| MAC Address          |               |           |                    |  |  |  |  |  |  |  |
| Unknown              |               |           |                    |  |  |  |  |  |  |  |
| Multicast Addr       | ess           |           |                    |  |  |  |  |  |  |  |
| 224.0.23.12          |               |           |                    |  |  |  |  |  |  |  |
|                      |               |           |                    |  |  |  |  |  |  |  |

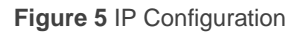

- Obtain an IP address automatically<sup>1</sup>.KIPI-RC will automatically take an IP address whenever there is a DCHP server in the local network to which it is connected.
- <u>Use a static IP address</u>. If DHCP protocol is not used, the following properties must be set manually:
  - ➢ IP Address [0.0.0.0...255.255.255.255].
  - > Subnet Mask [0.0.0.0...255.255.255.255].
  - > Default Gateway [0.0.0.0...255.255.255.255].

**Note**: If a static IP is configured, it is important to make sure that no other device on the network has this IP assigned to it and that it does not belong to the DHCP range configured for the router, otherwise connection problems with the KIPI-RC will be observed.

In addition, the following information will be shown:

- MAC Address.
- Multicast Address [224.0.23.12]: IP address (reserved by the IANA organization for the KNXnet/IP protocol) used by ETS in this case, for discovering the available KNX-IP interfaces within the same network.

Once these properties have been entered an ETS programming is required to download the configuration to the device.

#### **2.2.2 PARALLEL DOWNLOADS**

ETS offers the option to perform multiple parallel downloads within the same project. This option is only available for connections via a KNX-IP router or a KNX-IP interface. Certain conditions must be met:

- Each download must be performed on a different line.
- For each line, it is necessary to select one **KIPI-RC** to perform the download.

<sup>&</sup>lt;sup>1</sup> The default values of each parameter will be highlighted in blue in this document, as follows: [*default/rest of options*].

<u>Note</u>: There is a restriction: parallel downloads are **not available to download physical addresses**. When performing this type of downloads, the link device used by ETS is not the one configured for the line but the general one.

In "Settings" panel, in "Properties" of the line, the connection can be selected.

| 084                                                                                                |              |             |   |
|----------------------------------------------------------------------------------------------------|--------------|-------------|---|
| £03                                                                                                |              | (1)         |   |
| Settings                                                                                           | Comments     | Information |   |
| Area Name                                                                                          |              |             |   |
| New area                                                                                           |              |             |   |
| Address                                                                                            |              |             |   |
| 1 🌲                                                                                                |              |             |   |
|                                                                                                    |              |             |   |
| Description                                                                                        |              |             |   |
| Description                                                                                        |              |             |   |
| Description                                                                                        |              |             |   |
| Description                                                                                        |              |             |   |
| Description                                                                                        |              |             |   |
| Description                                                                                        |              |             |   |
| Description                                                                                        |              |             |   |
| Description Status Unknown                                                                         |              |             | • |
| Description<br>Status<br>Unknown<br>Main Line Na                                                   | ime          |             | • |
| Description<br>Status<br>Unknown<br>Main Line Na<br>Main line                                      | ime          |             | • |
| Description<br>Status<br>Unknown<br>Main Line Na<br>Main line<br>Main Line Ma                      | ime          |             | Ţ |
| Description<br>Status<br>Unknown<br>Main Line Na<br>Main line<br>Main Line Ma<br>TP                | ime<br>edium |             | • |
| Description<br>Status<br>Unknown<br>Main Line Na<br>Main Line Main Line Main<br>TP<br>Bus Connecti | ime<br>edium |             | • |

Figure 6 ETS5 parallel downloads configuration.

Note: once the connection has been selected, it will not be available for the other lines.

# 2.3 ADDICIONAL INDIVIDUAL ADDRESSES (TUNNELING ADDRESSES)

KIPI-RC requires a specific individual address when acting as a programming interface (*tunneling*) other than the address of the device itself. Up to five simultaneous connections are possible, which implies that up to five different individual addresses must be configured.

Tunneling addresses are configured in ETS after adding the device to the project, in the same way as the physical address of the device, as shown in Figure 7:

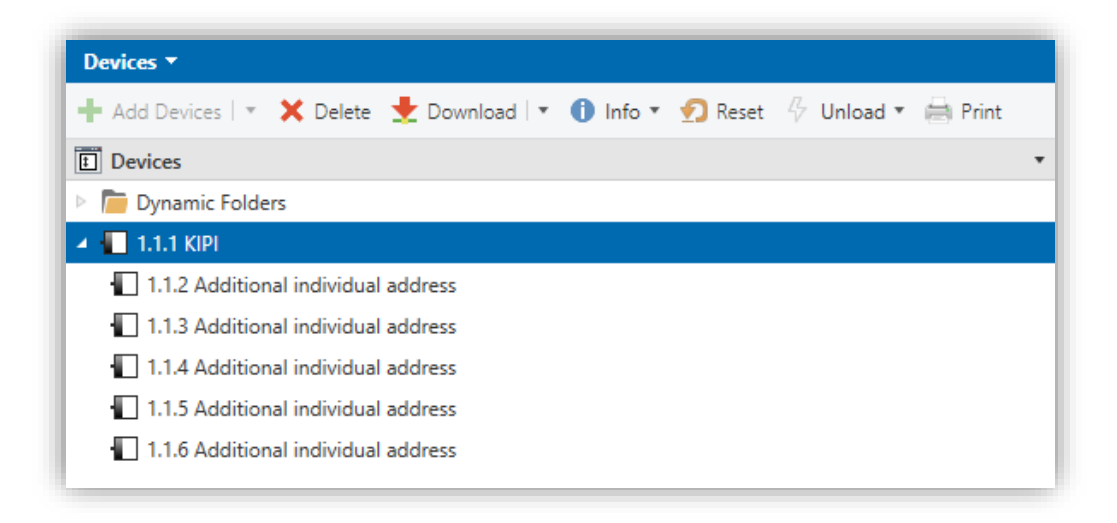

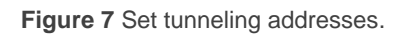

After the individual KIPI address has been set, the five tunneling addresses are automatically set with consecutive values. This can be changer at any time.

After configuration it is necessary to download physical addresses from ETS for the change to be effective.

**Note:** KIPI-RC tunnelling addresses must not match any of the addresses set to other devices on the system.

## 2.4 MULTIROOM CLIMATE CONTROLLER

To begin with the parameterisation process of the **climate controller**, it is necessary, once the ETS program has been opened and the database of the product has been imported, to add the device to the topology of the desire project and enter the tab *Parameters*.

#### 2.4.1 GENERAL

The "General" tab contains general settings. Most are checkboxes for enabling/disabling other functionalities.

| GENERAL | Heartbeat (Periodic Alive Notification) |     |       |
|---------|-----------------------------------------|-----|-------|
|         | Minimum Time between Object Sendings    | 2 * | x 0.1 |
|         | Hospitality Thermostat 1                |     |       |
|         | Hospitality Thermostat 2                |     |       |
|         | Hospitality Thermostat 3                |     |       |
|         | Hospitality Thermostat 4                |     |       |
|         | Hospitality Thermostat 5                |     |       |
|         | Hospitality Thermostat 6                |     |       |
|         | Hospitality Thermostat 7                |     |       |
|         | Hospitality Thermostat 8                |     |       |
|         | Hospitality Thermostat 9                |     |       |
|         | Hospitality Thermostat 10               |     |       |
|         | Hospitality Thermostat 11               |     |       |
|         | Hospitality Thermostat 12               |     |       |
|         | Hospitality Thermostat 13               |     |       |
|         | Hospitality Thermostat 14               |     |       |
|         | Hospitality Thermostat 15               |     |       |
|         | Hospitality Thermostat 16               |     |       |
|         | Hospitality Thermostat 17               |     |       |
|         | Hospitality Thermostat 18               |     |       |
|         | Hospitality Thermostat 19               |     |       |
|         | Hospitality Thermostat 20               |     |       |

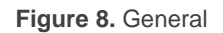

The following parameters are shown:

Heartbeat (Periodic Alive Notification) [<u>disabled/enabled</u>]: incorporates a one-bit object to the project ("[Heartbeat] Object to Send '1'") that will be sent periodically with value "1" to notify that the device is still working (still alive).

| Heartbeat (confirmación periódica de<br>funcionamiento) | ✓   |        |
|---------------------------------------------------------|-----|--------|
| Periodo                                                 | 1   | ▲<br>▼ |
|                                                         | min | -      |

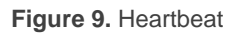

<u>Note:</u> the first sending after download or bus failure takes place with a delay of up to 255 seconds, to prevent bus overload. The following sendings march the period set.

- Minimum Time between Object Sendings [<u>1...2...255</u>] [<u>x 0.1s</u>]: time period between sendings to prevent bus overload when KIPI-RC has to send a large number of objects after a restart (after download or bus failure).
- Hospitality Thermostat x [disabled/enabled]: enables or disables the "Thermostat Hospitality x" tab in the tree on the left. For more information, see section 2.4.2.

#### 2.4.2 HOSPITALITY THERMOSTAT

KIPI-RC includes **twenty instances of the Hospitality Thermostat**, which can be enabled and customised independently.

Please refer to the specific manual "**Hospitality Thermostat**" (available at the Zennio homepage, <u>www.zennio.com</u>) for detailed information about the functionality and the configuration of the involved parameters.

# **ANNEX I. COMMUNICATION OBJECTS**

• "Functional range" shows the values that, with independence of any other values permitted by the bus according to the object size, may be of any use or have a particular meaning because of the specifications or restrictions from both the KNX standard or the application program itself.

| Number                                                                                                    | Size    | I/0 | Flags     | Data type (DPT)  | Functional Range      | Name                           | Function                    |
|----------------------------------------------------------------------------------------------------|---------|-----|-----------|------------------|-----------------------|--------------------------------|-----------------------------|
| 1                                                                                                    | 1 Bit   |     | С Т -     | DPT_Trigger      | 0/1                   | [Heartbeat] Object to Send '1' | Sending of '1' Periodically |
| 2, 70, 138, 206, 274, 342,<br>410, 478, 546, 614, 682,<br>750, 818, 886, 954, 1022,<br>1090, 1158, 1226, 1294 | 1 Bit   | Ι   | C - W     | DPT_Switch       | 0/1                   | [HTx] [A] On/Off               | 0 = Off; 1 = On             |
| 3, 71, 139, 207, 275, 343,<br>411, 479, 547, 615, 683,<br>751, 819, 887, 955, 1023,<br>1091, 1159, 1227, 1295 | 1 Bit   | ο   | C R - T - | DPT_Switch       | 0/1                   | [HTx] [A] On/Off Status        | 0 = Off; 1 = On             |
| 4, 72, 140, 208, 276, 344,<br>412, 480, 548, 616, 684,<br>752, 820, 888, 956, 1024,<br>1092, 1160, 1228, 1296 | 1 Byte  | Ι   | C - W     | DPT_SceneControl | 0-63; 128-191         | [HTx] [A] Scene Input          | Scene Value                 |
| 5, 73, 141, 209, 277, 345,<br>413, 481, 549, 617, 685,<br>753, 821, 889, 957, 1025,<br>1093, 1161, 1229, 1297 | 2 Bytes | I   | C - W T U | DPT_Value_Temp   | -273.00º - 670433.28º | [HTx] [A] Temperature Source 1 | External Sensor Temperature |
| 6, 74, 142, 210, 278, 346,<br>414, 482, 550, 618, 686,<br>754, 822, 890, 958, 1026,<br>1094, 1162, 1230, 1298 | 2 Bytes | I   | C - W T U | DPT_Value_Temp   | -273.00º - 670433.28º | [HTx] [A] Temperature Source 2 | External Sensor Temperature |
| 7, 75, 143, 211, 279, 347,<br>415, 483, 551, 619, 687,<br>755, 823, 891, 959, 1027,<br>1095, 1163, 1231, 1299 | 2 Bytes | 0   | C R - T - | DPT_Value_Temp   | -273.00º - 670433.28º | [HTx] [A] Room Temperature     | Current Temperature         |
| 8, 76, 144, 212, 280, 348,<br>416, 484, 552, 620, 688,<br>756, 824, 892, 960, 1028,<br>1096, 1164, 1232, 1300 | 1 Bit   | I/O | C R W     | DPT_Heat_Cool    | 0/1                   | [HTx] [A] System Mode          | 0 = Cooling; 1 = Heating    |
| 9, 77, 145, 213, 281, 349,<br>417, 485, 553, 621, 689,                                                        | 1 Bit   | I/O | C R W     | DPT_Heat_Cool    | 0/1                   | [HTx] [A] User Mode            | 0 = Cooling; 1 = Heating    |

| 757, 825, 893, 961, 1029,<br>1097, 1165, 1233, 1301                                                            |         |     |                  |                 |                          |                                       |                                                 |
|----------------------------------------------------------------------------------------------------|---------|-----|------------------|-----------------|--------------------------|---------------------------------------|-------------------------------------------------|
| 10, 78, 146, 214, 282, 350,<br>418, 486, 554, 622, 690,<br>758, 826, 894, 962, 1030,<br>1098, 1166, 1234, 1302 | 1 Bit   | I/O | C R W            | DPT_Switch      | 0/1                      | [HTx] [A] Force System Mode           | 0 = User Mode / Auto Change; 1<br>= System Mode |
| 11, 79, 147, 215, 283, 351,<br>419, 487, 555, 623, 691,<br>759, 827, 895, 963, 1031,<br>1099, 1167, 1235, 1303 | 1 Bit   | 0   | C R - T -        | DPT_Heat_Cool   | 0/1                      | [HTx] [A] Mode Status                 | 0 = Cooling; 1 = Heating                        |
| 12, 80, 148, 216, 284, 352,<br>420, 488, 556, 624, 692,<br>760, 828, 896, 964, 1032,<br>1100, 1168, 1236, 1304 | 1 Byte  | I   | C - W T U        | DPT_Scaling     | 0% - 100%                | [HTx] [A] Fan Speed                   | 0% - 100%                                       |
| 13, 81, 149, 217, 285, 353,<br>421, 489, 557, 625, 693,                                                        | 1 Bit   | Ι   | <b>C - W T U</b> | DPT_Enable      | 0/1                      | [HTx] [A] Fan: Manual/Automatic       | 0 = Manual; 1 = Automatic                       |
| 761, 829, 897, 965, 1033,<br>1101, 1169, 1237, 1305                                                            | 1 Bit   | Ι   | <b>C - W T U</b> | DPT_Enable      | 0/1                      | [HTx] [A] Fan: Manual/Automatic       | 0 = Automatic; 1 = Manual                       |
| 14, 82, 150, 218, 286, 354,<br>422, 490, 558, 626, 694,<br>762, 830, 898, 966, 1034,<br>1102, 1170, 1238, 1306 | 1 Bit   | 0   | C R - T -        | DPT_Switch      | 0/1                      | [HTx] [A] On/Off Fancoil              | 0 = Off; 1 = On                                 |
| 15, 83, 151, 219, 287, 355,<br>423, 491, 559, 627, 695,<br>763, 831, 899, 967, 1035,<br>1103, 1171, 1239, 1307 | 1 Bit   | Ι   | C - W            | DPT_Reset       | 0/1                      | [HTx] [B] User Comfort Setpoint Reset | 0 = Nothing; 1 = Reset                          |
| 16, 84, 152, 220, 288, 356, 424, 492, 560, 628, 696,                                                           | 2 Bytes | Ι   | <b>C - W T U</b> | DPT_Value_Temp  | -273.00º - 670433.28º    | [HTx] [B] User Setpoint Control       | [-20°C, 100°C]                                  |
| 764, 832, 900, 968, 1036,<br>1104, 1172, 1240, 1308                                                            | 2 Bytes | Ι   | <b>C - W T U</b> | DPT_Value_Tempd | -671088.64º - 670433.28º | [HTx] [B] User Setpoint Offset        | [-15°C, 15°C]                                   |
| 17, 85, 153, 221, 289, 357,<br>425, 493, 561, 629, 697,<br>765, 833, 901, 969, 1037,<br>1105, 1173, 1241, 1309 | 1 Bit   | Ι   | C - W            | DPT_Step        | 0/1                      | [HTx] [B] Step User Setpoint          | 0 = Decrease; 1 = Increase                      |
| 18, 86, 154, 222, 290, 358,<br>426, 494, 562, 630, 698,                                                        | 2 Bytes | I/O | CRWTU            | DPT_Value_Temp  | -273.00º - 670433.28º    | [HTx] [B] Comfort Setpoint (Cooling)  | [-20°C, 100°C]                                  |
| 766, 834, 902, 970, 1038,<br>1106, 1174, 1242, 1310                                                            | 2 Bytes | I/O | CRWTU            | DPT_Value_Temp  | -273.00º - 670433.28º    | [HTx] [B] Comfort Setpoint            | [-20°C, 100°C]                                  |
| 19, 87, 155, 223, 291, 359,<br>427, 495, 563, 631, 699,<br>767, 835, 903, 971, 1039,<br>1107, 1175, 1243, 1311 | 2 Bytes | I/O | C R W T U        | DPT_Value_Temp  | -273.00º - 670433.28º    | [HTx] [B] Standby Setpoint (Cooling)  | [-20°C, 100°C]                                  |

| ) |
|---|
| 1 |
|   |
| ) |
|   |
|   |

|                                                                                                    | 2 Bytes | I/O | CRWTU     | DPT_TimePeriodHrs | 0 - 65535                                                       | [HTx] [C] Transition Time: Standby to<br>Economy | Hours (0 = Disabled)           |
|----------------------------------------------------------------------------------------------------|---------|-----|-----------|-------------------|-----------------------------------------------------------------|--------------------------------------------------|--------------------------------|
| 30, 98, 166, 234, 302, 370,                                                                                     | 2 Bytes | I/O | CRWTU     | DPT_TimePeriodSec | 0 - 65535                                                       | [HTx] [C] Comfort Setpoint Reset Time            | Seconds ( $0 = Disabled$ )     |
| 438, 506, 574, 642, 710,                                                                                        | 2 Bytes | I/O | CRWTU     | DPT_TimePeriodMin | 0 - 65535                                                       | [HTx] [C] Comfort Setpoint Reset Time            | Minutes (0 = Disabled)         |
| 1118, 1186, 1254, 1322                                                                                          | 2 Bytes | I/O | C R W T U | DPT_TimePeriodHrs | 0 - 65535                                                       | [HTx] [C] Comfort Setpoint Reset Time            | Hours (0 = Disabled)           |
| 31, 99, 167, 235, 303, 371,<br>439, 507, 575, 643, 711,<br>779, 847, 915, 983, 1051,<br>1119, 1187, 1255, 1323  | 1 Bit   | I/O | C R W     | DPT_Occupancy     | 0/1                                                             | [HTx] [C] Presence Detector (Input)              | 0 = Not Occupied; 1 = Occupied |
| 32, 100, 168, 236, 304, 372,<br>440, 508, 576, 644, 712,<br>780, 848, 916, 984, 1052                            | 1 Bit   | I/O | C R W     | DPT_Enable        | 0/1                                                             | [HTx] [C] Lock Presence Detection                | 0 = Unlocked; 1 = Locked       |
| 1120, 1188, 1256, 1324                                                                                          | 1 Bit   | I/O | C R W     | DPT_Enable        | 0/1                                                             | [HTx] [C] Lock Presence Detection                | 0 = Locked; 1 = Unlocked       |
| 33, 101, 169, 237, 305, 373,<br>441, 509, 577, 645, 713,<br>781, 849, 917, 985, 1053,<br>1121, 1189, 1257, 1325 | 1 Bit   | I/O | C R W     | DPT_Bool          | 0/1                                                             | [HTx] [C] Sold/Unsold Room (Input)               | 0 = Unsold; 1 = Sold           |
| 34, 102, 170, 238, 306, 374,<br>442, 510, 578, 646, 714,<br>782, 850, 918, 986, 1054,<br>1122, 1190, 1258, 1326 | 1 Byte  | Ι   | C - W     | DPT_HVACMode      | 1=Comfort<br>2=Standby<br>3=Economy<br>4=Building<br>Protection | [HTx] [D] Special Mode                           | 1-byte HVAC Mode               |
| 35, 103, 171, 239, 307, 375,<br>443, 511, 579, 647, 715,                                                        | 1 Bit   | Ι   | C - W     | DPT_Ack           | 0/1                                                             | [HTx] [D] Special Mode: Comfort                  | 0 = Nothing; 1 = Trigger       |
| 783, 851, 919, 987, 1055,<br>1123, 1191, 1259, 1327                                                             | 1 Bit   | Ι   | C - W     | DPT_Switch        | 0/1                                                             | [HTx] [D] Special Mode: Comfort                  | 0 = Off; 1 = On                |
| 36, 104, 172, 240, 308, 376,<br>444 512 580 648 716                                                             | 1 Bit   | Ι   | C - W     | DPT_Ack           | 0/1                                                             | [HTx] [D] Special Mode: Standby                  | 0 = Nothing; 1 = Trigger       |
| 784, 852, 920, 988, 1056,<br>1124, 1192, 1260, 1328                                                             | 1 Bit   | Ι   | C - W     | DPT_Switch        | 0/1                                                             | [HTx] [D] Special Mode: Standby                  | 0 = Off; 1 = On                |
| 37, 105, 173, 241, 309, 377,<br>445, 513, 581, 649, 717,                                                        | 1 Bit   | Ι   | C - W     | DPT_Ack           | 0/1                                                             | [HTx] [D] Special Mode: Economy                  | 0 = Nothing; 1 = Trigger       |
| 785, 853, 921, 989, 1057,<br>1125, 1193, 1261, 1329                                                             | 1 Bit   | Ι   | C - W     | DPT_Switch        | 0/1                                                             | [HTx] [D] Special Mode: Economy                  | 0 = Off; 1 = On                |
| 38, 106, 174, 242, 310, 378,<br>446, 514, 582, 650, 718                                                         | 1 Bit   | Ι   | C - W     | DPT_Ack           | 0/1                                                             | [HTx] [D] Special Mode: Protection               | 0 = Nothing; 1 = Trigger       |
| 786, 854, 922, 990, 1058,<br>1126, 1194, 1262, 1330                                                             | 1 Bit   | Ι   | C - W     | DPT_Switch        | 0/1                                                             | [HTx] [D] Special Mode: Protection               | 0 = Off; 1 = On                |
| 39, 107, 175, 243, 311, 379,<br>447, 515, 583, 651, 719,<br>787, 855, 923, 991, 1059,<br>1127, 1195, 1263, 1331 | 1 Byte  | 0   | C R - T - | DPT_HVACMode      | 1=Comfort<br>2=Standby<br>3=Economy                             | [HTx] [D] Special Mode Status                    | 1-byte HVAC Mode               |

|                                                                                                    |         |     |           |                 | 4=Building<br>Protection |                                   |                           |
|----------------------------------------------------------------------------------------------------|---------|-----|-----------|-----------------|--------------------------|-----------------------------------|---------------------------|
| 40, 108, 176, 244, 312, 380,<br>448, 516, 584, 652, 720,<br>788, 856, 924, 992, 1060,<br>1128, 1196, 1264, 1332                                                                                                    | 1 Bit   | 0   | C R - T - | DPT_Switch      | 0/1                      | [HTx] [D] Comfort Mode Status     | 0 = Off; 1 = On           |
| 41, 42, 43, 44, 109, 110,<br>111, 112, 177, 178, 179,<br>180, 245, 246, 247, 248,<br>313, 314, 315, 316, 381,<br>382, 383, 384, 449, 450,<br>451, 452, 517, 518, 519,<br>520, 585, 586, 587, 588,<br>653, 654, 655, 656, 721,<br>722, 723, 724, 789, 790,<br>791, 792, 857, 858, 859,<br>860, 925, 926, 927, 928,<br>993, 994, 995, 996, 1061,<br>1062, 1063, 1063, 1129,<br>1130, 1131, 1132, 1197,<br>1198, 1199, 1200, 1265,<br>1266, 1267, 1268, 1333, | 1 Bit   | I   | C - W     | DPT_Window_Door | 0/1                      | [HTx] [D] Window Status x (Input) | 0 = Closed; 1 = Open      |
|                                                                                                    | 1 Bit   | I   | C - W     | DPT_Window_Door | 0/1                      | [HTx] [D] Window Status x (Input) | 0 = Open; 1 = Closed      |
| 45, 113, 181, 249, 317, 385,<br>453, 521, 589, 657, 725,<br>793, 861, 929, 997, 1065,<br>1133, 1201, 1269, 1337                                                                                                    | 1 Bit   | I/O | C R W     | DPT_Enable      | 0/1                      | [HTx] [D] Enable Window Status    | 0 = Disabled; 1 = Enabled |
| 46, 114, 182, 250, 318, 386,<br>454, 522, 590, 658, 726                                                                                                    | 1 Bit   | I/O | C R W     | DPT_Enable      | 0/1                      | [HTx] [D] Thermostat Lock         | 0 = Locked; 1 = Unlocked  |
| 794, 862, 930, 998, 1066,<br>1134, 1202, 1270, 1338                                                                                                    | 1 Bit   | I/O | C R W     | DPT_Enable      | 0/1                      | [HTx] [D] Thermostat Lock         | 0 = Unlocked; 1 = Locked  |
| 47, 115, 183, 251, 319, 387,<br>455, 523, 591, 659, 727,<br>795, 863, 931, 999, 1067,<br>1135, 1203, 1271, 1339                                                                                                    | 2 Bytes | I/O | C R W T U | DPT_Value_Temp  | -273.00º - 670433.28º    | [HTx] [D] Comfort Lower Limit     | [-20°C, 100°C]            |
| 48, 116, 184, 252, 320, 388,<br>456, 524, 592, 660, 728,<br>796, 864, 932, 1000, 1068,<br>1136, 1204, 1272, 1340                                                                                                    | 2 Bytes | I/O | C R W T U | DPT_Value_Temp  | -273.00º - 670433.28º    | [HTx] [D] Comfort Upper Limit     | [-20°C, 100°C]            |
| 49, 117, 185, 253, 321, 389,<br>457, 525, 593, 661, 729,<br>797, 865, 933, 1001, 1069,<br>1137, 1205, 1273, 1341                                                                                                    | 1 Bit   | I/O | C R W     | DPT_Switch      | 0/1                      | [HTx] [D] Hidden Offset On/Off    | 0 = Off; 1 = On           |

| *Zennio |
|---------|
|         |

| 50, 118, 186, 254, 322, 390,<br>458, 526, 594, 662, 730,<br>798, 866, 934, 1002, 1070,<br>1138, 1206, 1274, 1342 | 2 Bytes | I/O | C R W T U | DPT_Value_Tempd    | -671088.64º - 670433.28º | [HTx] [D] Hidden Offset Value                | [-20°C, 100°C]                                     |
|----------------------------------------------------------------------------------------------------|---------|-----|-----------|--------------------|--------------------------|----------------------------------------------|----------------------------------------------------|
| 51, 119, 187, 255, 323, 391,<br>459, 527, 595, 663, 731,<br>799, 867, 935, 1003, 1071,<br>1139, 1207, 1275, 1343 | 1 Bit   | ο   | C R - T - | DPT_Bool           | 0/1                      | [HTx] [D] Eco Mode Notification              | 0 = Out of eco range; 1 =<br>Setpoint in Eco Range |
| 52, 120, 188, 256, 324, 392,<br>460, 528, 596, 664, 732,<br>800, 868, 936, 1004, 1072,<br>1140, 1208, 1276, 1344 | 1 Byte  | ο   | C R - T - | DPT_Scaling        | 0% - 100%                | [HTx] [D] Eco Mode Ratio                     | Percentage of Time Working in Eco<br>Range         |
| 53, 121, 189, 257, 325, 393,<br>461, 529, 597, 665, 733,<br>801, 869, 937, 1005, 1073,<br>1141, 1209, 1277, 1345 | 2 Bytes | I/O | C R W T U | DPT_Value_Temp     | -273.00º - 670433.28º    | [HTx] [D] Eco Mode: Lower Limit<br>(Cooling) | Lower Value for the Ecological<br>Range            |
| 54, 122, 190, 258, 326, 394,<br>462, 530, 598, 666, 734,<br>802, 870, 938, 1006, 1074,<br>1142, 1210, 1278, 1346 | 2 Bytes | I/O | C R W T U | DPT_Value_Temp     | -273.00º - 670433.28º    | [HTx] [D] Eco Mode: Upper Limit<br>(Heating) | Upper Value for the Ecological<br>Range            |
| 55, 123, 191, 259, 327, 395,<br>463, 531, 599, 667, 735,<br>803, 871, 939, 1007, 1075,<br>1143, 1211, 1279, 1347 | 2 Bytes | ο   | C R - T - | DPT_Value_Temp     | -273.00º - 670433.28º    | [HTx] [D] Setpoint to Split                  | [-20°C, 100°C]                                     |
| 56, 124, 192, 260, 328, 396,<br>464, 532, 600, 668, 736,<br>804, 872, 940, 1008, 1076,<br>1144, 1212, 1280, 1348 | 2 Bytes | I   | C - W     | DPT_Value_Humidity | -12% - 12%               | [HTx] [F] Current Humidity                   | Humidity Sensor Value                              |
| 57, 125, 193, 261, 329, 397,<br>465, 533, 601, 669, 737,<br>805, 873, 941, 1009, 1077,<br>1145, 1213, 1281, 1349 | 2 Bytes | I/O | C R W T U | DPT_Value_Humidity | -12% - 12%               | [HTx] [F] High Humidity Alarm<br>Threshold   | Value of High Humidity Alarm<br>Threshold          |
| 58, 126, 194, 262, 330, 398,<br>466, 534, 602, 670, 738,<br>806, 874, 942, 1010, 1078,<br>1146, 1214, 1282, 1350 | 1 Bit   | I/O | CRWTU     | DPT_Enable         | 0/1                      | [HTx] [F] Dehumidification Control           | 0 = Disabled; 1 = Enabled                          |
| 59, 127, 195, 263, 331, 399,<br>467, 535, 603, 671, 739,<br>807, 875, 943, 1011, 1079,<br>1147, 1215, 1283, 1351 | 1 Bit   | 0   | C R - T - | DPT_Bool           | 0/1                      | [HTx] [F] Dehumidification Status            | 0 = No Dehumidifying; 1 =<br>Dehumidifying         |
| 60, 128, 196, 264, 332, 400,<br>468, 536, 604, 672, 740,                                                         | 1 Bit   | 0   | C R - T - | DPT_Alarm          | 0/1                      | [HTx] [F] High Humidity                      | 0 = No Alarm; 1 = Alarm                            |

KIPI-RC

| 808, 876, 944, 1012, 1080,<br>1148, 1216, 1284, 1352                                                             |        |     |           |             |           |                                       |                                                    |
|----------------------------------------------------------------------------------------------------|--------|-----|-----------|-------------|-----------|---------------------------------------|----------------------------------------------------|
| 61, 129, 197, 265, 333, 401,<br>469, 537, 605, 673, 741,<br>809, 877, 945, 1013, 1081,<br>1149, 1217, 1285, 1353 | 1 Bit  | I/O | C R W T U | DPT_Enable  | 0/1       | [HTx] [F] Enable Apparent Temperature | 0 = Room Temperature; 1 =<br>Apparent Temperature  |
| 62, 130, 198, 266, 334, 402,<br>470, 538, 606, 674, 742,<br>810, 878, 946, 1014, 1082,<br>1150, 1218, 1286, 1354 | 1 Byte | 0   | C R - T - | DPT_Scaling | 0% - 100% | [HTx] [Cooling] Control Variable      | PI Control (Continuous)                            |
| 63, 131, 199, 267, 335, 403,<br>471, 539, 607, 675, 743,<br>811, 879, 947, 1015, 1083,<br>1151, 1219, 1287, 1355 | 1 Byte | 0   | C R - T - | DPT_Scaling | 0% - 100% | [HTx] [Heating] Control Variable      | PI Control (Continuous)                            |
| 64, 132, 200, 268, 336, 404,<br>472, 540, 608, 676, 744,                                                         | 1 Bit  | 0   | C R - T - | DPT_Switch  | 0/1       | [HTx] [Cooling] Control Variable      | 2-Point Control                                    |
| 812, 880, 948, 1016, 1084,<br>1152, 1220, 1288, 1356                                                             | 1 Bit  | 0   | C R - T - | DPT_Switch  | 0/1       | [HTx] [Cooling] Control Variable      | PI Control (PWM)                                   |
| 65, 133, 201, 269, 337, 405,<br>473, 541, 609, 677, 745,                                                         | 1 Bit  | 0   | C R - T - | DPT_Switch  | 0/1       | [HTx] [Heating] Control Variable      | 2-Point Control                                    |
| 813, 881, 949, 1017, 1085,<br>1153, 1221, 1289, 1357                                                             | 1 Bit  | о   | C R - T - | DPT_Switch  | 0/1       | [HTx] [Heating] Control Variable      | PI Control (PWM)                                   |
| 66, 134, 202, 270, 338, 406,<br>474, 542, 610, 678, 746,<br>814, 882, 950, 1018, 1086,<br>1154, 1222, 1290, 1358 | 1 Bit  | 0   | C R - T - | DPT_Switch  | 0/1       | [HTx] [Cooling] Additional Cool       | Temp >= (Setpoint+Band) => "1"                     |
| 67, 135, 203, 271, 339, 407,<br>475, 543, 611, 679, 747,<br>815, 883, 951, 1019, 1087,<br>1155, 1223, 1291, 1359 | 1 Bit  | 0   | C R - T - | DPT_Switch  | 0/1       | [HTx] [Heating] Additional Heat       | Temp <= (Setpoint-Band) => "1"                     |
| 68, 136, 204, 272, 340, 408,<br>476, 544, 612, 680, 748,<br>816, 884, 952, 1020, 1088,<br>1156, 1224, 1292, 1360 | 1 Bit  | 0   | C R - T - | DPT_Switch  | 0/1       | [HTx] [Cooling] PI State              | 0 = PI Signal 0%; 1 = PI Signal<br>Greater than 0% |
| 69, 137, 205, 273, 341, 409,<br>477, 545, 613, 681, 749,<br>817, 885, 953, 1021, 1089,<br>1157, 1225, 1293, 1361 | 1 Bit  | 0   | C R - T - | DPT_Switch  | 0/1       | [HTx] [Heating] PI State              | 0 = PI Signal 0%; 1 = PI Signal<br>Greater than 0% |

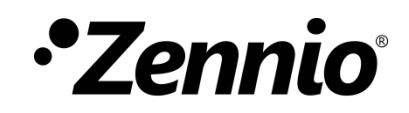

Join and send us your inquiries about Zennio devices:

https://support.zennio.com

### Zennio Avance y Tecnología S.L.

C/ Río Jarama, 132. Nave P-8.11 45007 Toledo (Spain).

Tel. +34 925 232 002

www.zennio.com info@zennio.com

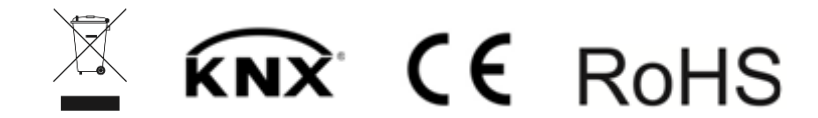